# HOW TO USE THE NEW ATI TESTING STUDENT WEB SITE - OVERVIEW

This guide provides a quick overview to acquaint you with the ATI Testing Web site. Complete these simple steps to get started:

- STEP 1: Create your account
- STEP 2: Watch the ATI Getting Started Videos
- STEP 3: Add Products
- STEP 4: Access the Learning Products
- STEP 5: Access the Online Practice and Proctored Assessments
- STEP 6: Review your Assessment Results
- STEP 7: Access a Focused Review
- STEP 8: View your Transcript

| Description                   | Steps                                                                                                    |  |  |  |  |
|-------------------------------|----------------------------------------------------------------------------------------------------|--|--|--|--|
| STEP 1<br>Create your account | <ul> <li>1. From the atitesting.com home page, click one of the following Create an Account buttons:</li> <li>In the Secure Sign On pane located below the Password field</li> <li>In the top menu bar to the right of the Securch below the intervence of the following create and account buttons:</li> <li>In the top menu bar to the right of the Securch below the intervence of the following create and account buttons:</li> </ul> |  |  |  |  |

# Complete the following pages:

- ➢ Sign In Info
- Security Questions
- Personal Info
- Institution Info
- > Demographic Info
- Subscriptions, Updates & Notes
- User Terms and Conditions

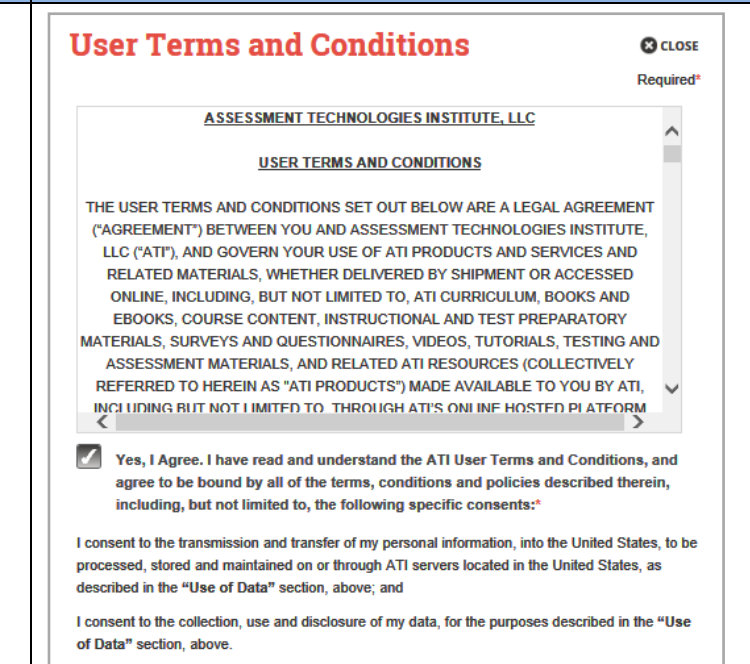

PREVIOUS

2. Enter valid information into the fields on the following pages:

o Sign In Info

**Steps** 

REGISTER

(h)

Step 7 of 7

- o Security Questions
- Personal Info
- o Institution Info
- Demographic Info
- Read the information under Subscriptions, Updates, & Notes. If you agree to allow ATI to use your information and send you account information as described, select the Yes, I consent checkbox to allow ATI to use your information.
- Read the User Terms and Conditions. Select the Yes, I Agree checkbox and then click Register. The Welcome to ATI window opens.
- 5. The Sign On window displays and your new Username is filled in for you. Enter your Password and click **GO** to launch the Student Home page.

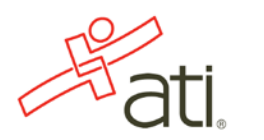

2

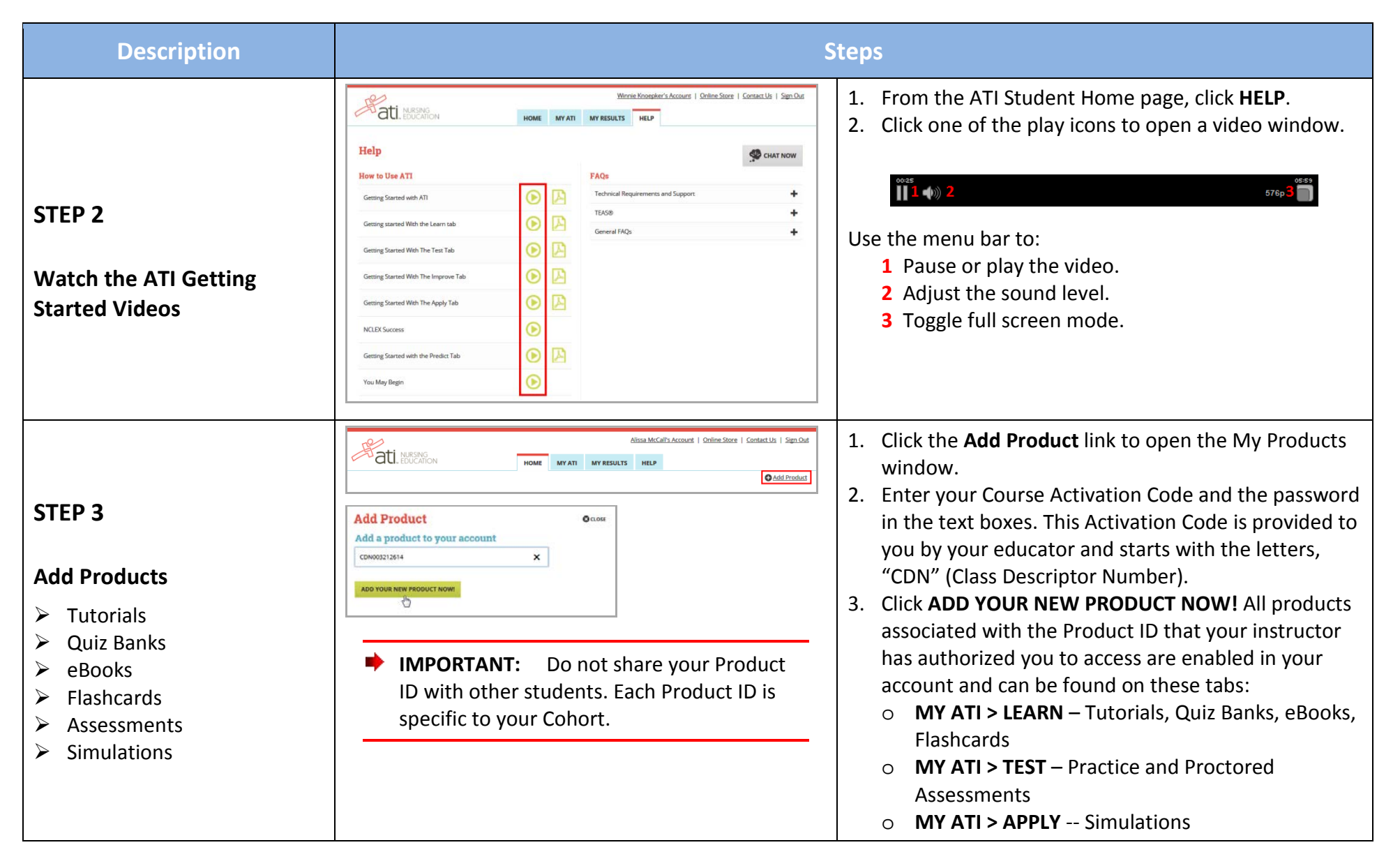

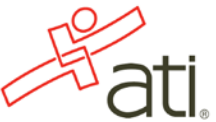

**STEP 4** 

Products

 $\geq$ 

 $\geq$ 

**MY ATI > LEARN** 

**MY ATI > APPLY** 

Tutorials

eBooks

Flashcards

Simulations

Quiz Banks

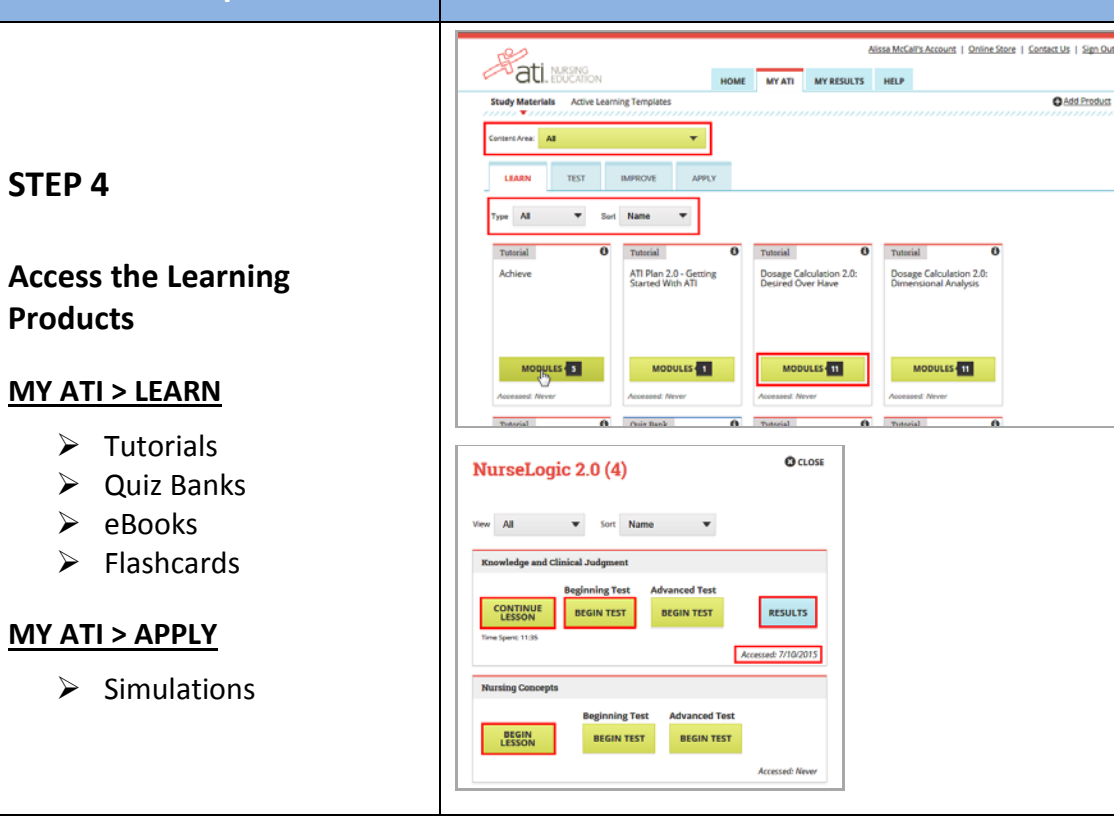

Steps 1. From the MY ATI > LEARN tab (MY ATI > IMPROVE tab for Simulations) use the filters to help you locate your product – a tutorial for this example. 2. Click **MODULES** to open a list of available module topics. The number on the Modules button indicates how many module lessons are in the Tutorial. 3. Your choices are **BEGIN/CONTINUE LESSON**, **BEGIN** TEST, and RESULTS. • Click **BEGIN** or **CONTINUE LESSON** to either start the lesson from the beginning or continue where you left off. • When you are ready to take the tutorial's practice assessment, click **BEGIN TEST**. • To view your Individual Performance Profile, click RESULTS. Note: If you have already accessed a module, the date you last accessed it displays in the lower right corner

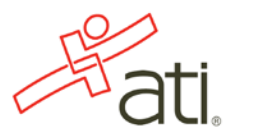

| Description                                                                                  | Steps                                                                                                    |                                                                                                    |  |  |  |
|----------------------------------------------------------------------------------------------|----------------------------------------------------------------------------------------------------|----------------------------------------------------------------------------------------------------|--|--|--|
| STEP 5<br>Access the Online Practice<br>and Proctored Assessments<br><u>MY ATI &gt; TEST</u> | Image: Additional information.                                                                                   | <ol> <li>From the My ATI &gt; Test tab, use the filters to help<br/>you locate your practice assessment.</li> <li>Click <b>BEGIN</b> to start your assessment.</li> </ol>                                                                                            |  |  |  |
| Complete your Assessment                                                                     | Assessment Completed!<br>How would you like to proceed?<br>Go Back to Last Question<br>Finalize and View Results | When you have answered all the questions in an<br>assessment, the Assessment Completed window<br>displays. Click <b>Finalize and View Results</b> to save your<br>answers and calculate your results. Your Individual<br>Performance Profile launches automatically. |  |  |  |

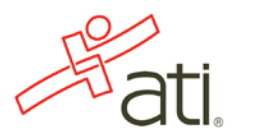

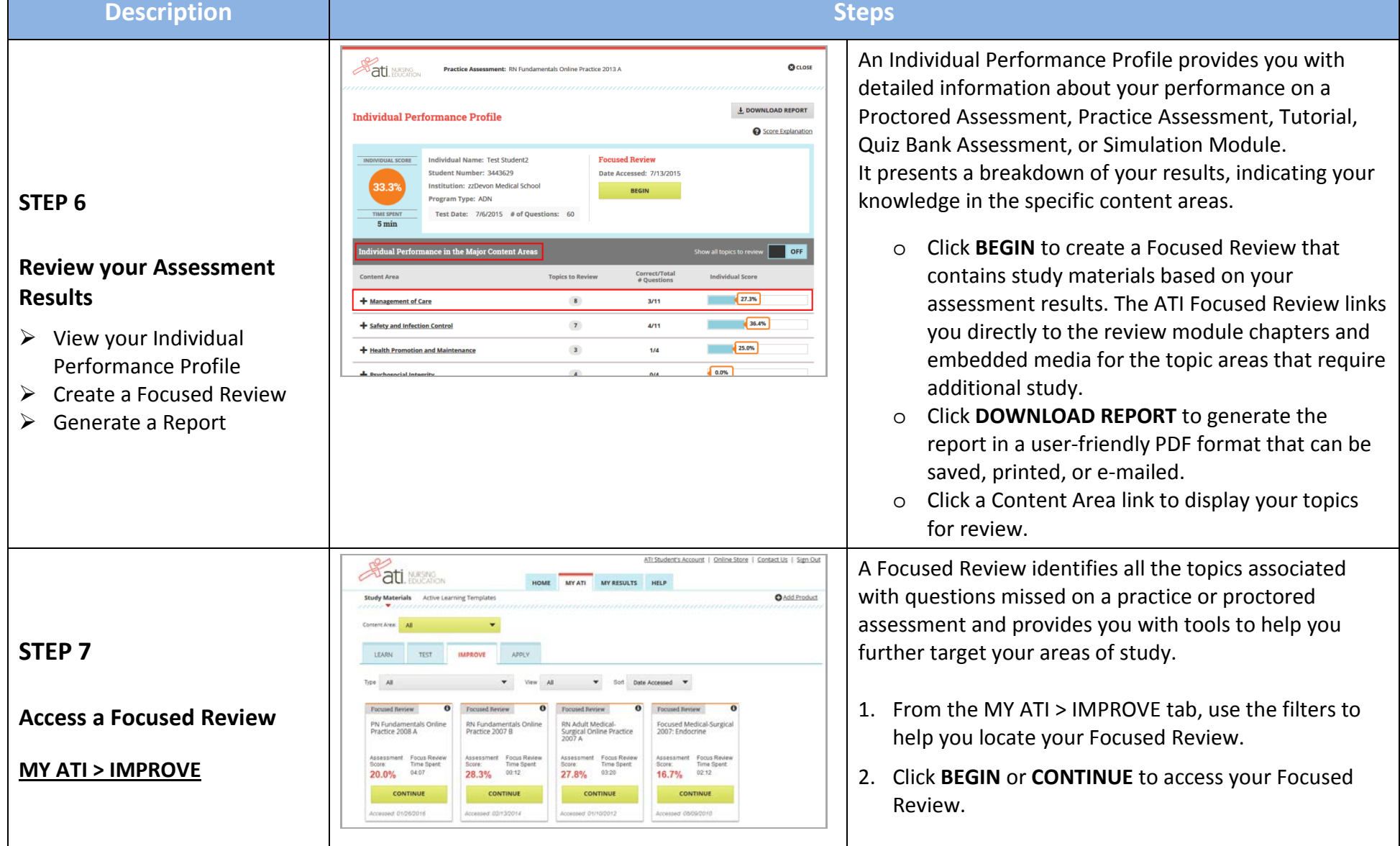

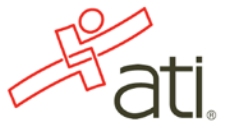

| Description                     | Steps                                                                                                    |                                                                                                    |  |  |  |
|---------------------------------|----------------------------------------------------------------------------------------------------|----------------------------------------------------------------------------------------------------|--|--|--|
| Study Using a Focused<br>Review | Focused Review: NI fundamentals Online Practice 2010.4         TALLE OF CONTENTIS       Example         Management of Care       +         Accidentifying Vincension       -         Cherch afters side Raise (Basic)       -       Accidentifying Vincension         Cherch afters side Raise (Basic)       -       -       -       -       -         Other States side Raise (Basic)       -       -       -       -       -       -       -       -       -       -       -       -       -       -       -       -       -       -       -       -       -       -       -       -       -       -       -       -       -       -       -       -       -       -       -       -       -       -       -       -       -       -       -       -       -       -       -       -       -       -       -       -       -       -       -       -       -       -       -       -       -       -       -       -       -       -       -       -       -       -       -       -       -       -       -       -       -       -       -       -       -       -<                                                                                                    | Your Focused Review contains a menu on the left side of<br>the screen. The topics cover material associated to the<br>questions you missed.<br>Open a topic to access PDFs and videos for you to<br>review.                                                                                                    |  |  |  |
| Use Focused Review Tools        | Time Spent: 00:34:06         Tools -         Assessment       Choose       Export to         Report       Topics       PDF         Occose for al mixed subspice       •       •         From subspice where percent correct is at or below       •       •         Solid: Al       •       •       •         Solid: Al       •       •       •         Solid: Al       •       •       •         Solid: Al       •       •       •       •         Occose for al mixed subspice       •       •       •       •       •         Management of Care       33.3%       •       •       •       •       •       •       •       •       •       •       •       •       •       •       •       •       •       •       •       •       •       •       •       •       •       •       •       •       •       •       •       •       •       •       •       •       •       •       •       •       •       •       •       •       •       •       •       •       •       •       •       •       •       • </th <th><ul> <li>Use the TOOLS options to understand your assessment results and tailor the Focused Review to meet your study needs.</li> <li>Assessment Report – Access the Individual Performance Profile of the associated practice or proctored assessment.</li> <li>Choose Topics – Filter the topics that you see as part of your Focused Review.</li> <li>Export to PDF – Select topics and export only those topics to a PDF.</li> </ul></th> | <ul> <li>Use the TOOLS options to understand your assessment results and tailor the Focused Review to meet your study needs.</li> <li>Assessment Report – Access the Individual Performance Profile of the associated practice or proctored assessment.</li> <li>Choose Topics – Filter the topics that you see as part of your Focused Review.</li> <li>Export to PDF – Select topics and export only those topics to a PDF.</li> </ul> |  |  |  |

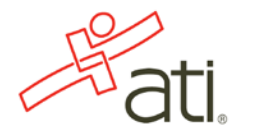

| STEP 8 |
|--------|
|--------|

#### **View Your Transcript**

#### **MY RESULTS**

- View your transcript
- View an Individual
   Performance Profile

| ati. NURSING                                                                                                    | HOME                                                                   | MY ATI                                                   | MY RESULTS                   | HELP                                                                    |                |                                  |                                                               |
|----------------------------------------------------------------------------------------------------|------------------------------------------------------------------------|----------------------------------------------------------|------------------------------|-------------------------------------------------------------------------|----------------|----------------------------------|---------------------------------------------------------------|
| Vy Reculte                                                                                                    |                                                                        |                                                          |                              |                                                                         |                |                                  | 1.00000.010                                                   |
| iew your full Student Transcript below                                                                                                    |                                                                        |                                                          |                              |                                                                         |                |                                  | + DOWNLOND                                                    |
| Proctored Assessments                                                                                                    |                                                                        |                                                          |                              |                                                                         |                |                                  |                                                               |
| Assessment Name                                                                                                    |                                                                        | Date<br>Completed                                        | Individual<br>Score          | National<br>Mean                                                        | National<br>PR | Level                            | FocusedReview                                                 |
| Desage Calculation PN Maternal Newborn Proctored Assessment 2.0                                                                                                    |                                                                        | 7/13/2015                                                | 0.0%                         | N/A                                                                     | N/A            | N/A                              | N/A                                                           |
| Practice Assessments                                                                                                    |                                                                        |                                                          |                              |                                                                         |                |                                  |                                                               |
| Assessment Name                                                                                                    | D                                                                      | ate Completed                                            | e Completed Individual Score |                                                                         | Practice Time  | Focused Review                   |                                                               |
| PN Mental Health Online Practice 2011 A                                                                                                    |                                                                        | 7/6/2015 0.0                                             |                              | 0% 38 min                                                               |                | 9.min                            |                                                               |
| RN Fundamentals Online Practice 2013 A                                                                                                    |                                                                        | 7/6/2015                                                 | 33.3                         | 196                                                                     | 5 min          | 0.min                            |                                                               |
| utorials                                                                                                    |                                                                        |                                                          |                              |                                                                         |                |                                  |                                                               |
| Pharmacology Made Easy 2.0                                                                                                    |                                                                        |                                                          |                              |                                                                         |                |                                  |                                                               |
| The Cardiovascular System                                                                                                    |                                                                        |                                                          |                              |                                                                         |                |                                  |                                                               |
| Module Activity                                                                                                    | ast Date A                                                             | ccessed                                                  |                              | Individual Sco                                                          | re             | Tim                              | e Spent                                                       |
| Lesson                                                                                                    | 7/7/20                                                                 | 115                                                      |                              | N/A                                                                     |                | 6                                | i min                                                         |
|                                                                                                    | _                                                                      | _                                                        | _                            | _                                                                       | _              |                                  | _                                                             |
| NurseLogic 2.0                                                                                                    |                                                                        |                                                          |                              |                                                                         |                |                                  |                                                               |
| Knowledge and Clinical Judgment                                                                                                    |                                                                        |                                                          |                              |                                                                         |                |                                  |                                                               |
| Module Activity                                                                                                    | ast Date A                                                             | iccessed                                                 |                              | Individual Sco                                                          | re             | Time Spent                       |                                                               |
| Lesson                                                                                                    | 6/29/2                                                                 | 015                                                      |                              | N/A                                                                     |                | 0 min                            |                                                               |
| Priority Setting Frameworks                                                                                                    |                                                                        |                                                          |                              |                                                                         |                |                                  |                                                               |
| Module Activity                                                                                                    | est Dete A                                                             | ccessed                                                  |                              | Individual Sco                                                          | re             | Tim                              | e Spent                                                       |
| Lesson                                                                                                    | 7/7/20                                                                 | 15                                                       |                              | N/A                                                                     |                | 6 min                            |                                                               |
|                                                                                                    |                                                                        |                                                          | _                            |                                                                         |                |                                  |                                                               |
| Nurse's Touch: Professional Communication                                                                                                    |                                                                        |                                                          |                              |                                                                         |                |                                  |                                                               |
| Nurse's Touch: Professional Communication                                                                                                    |                                                                        |                                                          |                              |                                                                         |                |                                  |                                                               |
| Nurse's Touch: Professional Communication<br>Client Education<br>Madule Activity                                                                                                    | est Date A                                                             | iccessed                                                 | 2                            | Individual Sco                                                          |                | Tim                              | e Spent                                                       |
| Nurre's Touch: Professional Communication<br>Client Education<br>Madule Activity E<br>Lesson                                                                                                    | ast Date A<br>6/24/2                                                   | accossed                                                 | 2                            | Individual Sco<br>N/A                                                   | re             | Tim<br>3                         | e Spent<br>I min                                              |
| Nure's Touch: Professional Communication<br>Client Education<br>Meduce Activity E<br>Lesson<br>Pharmacology Made Exry 1.0                                                                                                    | ast Date A<br>6/24/2                                                   | accessed<br>015                                          | 2                            | Individual Sco<br>N/A                                                   |                | Tim                              | e Spent<br>Imm                                                |
| Nurse's Touch: Professional Communication<br>Client Education<br>Medule Activity I<br>Lesson<br>Pharmacology Made Easy 1.0<br>Introduction to Pharmacology                                                                                                    | ast Date A<br>6/24/2                                                   | uccessed<br>015                                          |                              | Individual Sco<br>N/A                                                   |                | Tim<br>3                         | e Spent<br>I min                                              |
| Nurse's Touch: Professional Communication Client Education Mediel Activity II Lessan Pharmacology Medie Easy 3.0 Introduction to Pharmacology Mediel Activity II                                                                                                    | aat Date A<br>6/24/2<br>aat Date A                                     | uccessed                                                 |                              | Individual Sco<br>N/A<br>Individual Sco                                 | re<br>Te       | Tim<br>3<br>Tim                  | e Spent                                                       |
| Nurse's Touch: Professional Communication Client Education Mediel Activity II Lesson Pharmacology Mide Entry 3.0 Introduction to Pharmacology Mediale Activity II Lesson                                                                                                    | aat Date A<br>6/24/21<br>aat Date A<br>6/30/21                         | accessed<br>015<br>accessed<br>015                       |                              | Individual Sco<br>N/A<br>Individual Sco<br>N/A                          | re<br>re       | Tim<br>3<br>Tim<br>0             | e Spent                                                       |
| Nurse's Touch: Professional Communication Client Education Mediel Activity 1 Lesson Pharmacology Mide Entry 10 Introduction to Pharmacology Medule Activity 1 Lesson Infection                                                                                                    | aat Date A<br>6/24/2<br>aat Date A<br>6/30/2                           | accessed<br>accessed<br>015                              |                              | Individual Sco<br>N/A<br>Individual Sco<br>N/A                          | те<br>Т        | Tim<br>3<br>Tim                  | e Spent<br>Imm<br>e Spent<br>Dmm                              |
| Nurse's Touck: Professional Communication Client Education Medule Activity II Instantion State Easy 10 Introduction to Pharmacology Introduction to Pharmacology Interduction Interction Interction In | ast Date A<br>6/24/21<br>ast Date A<br>6/30/21<br>ast Date A           | accessed<br>accessed<br>015                              |                              | Individual Sco<br>N/A<br>Individual Sco<br>N/A                          | те<br>те       | Tim<br>3<br>Tim<br>0<br>Tim      | e Spent<br>e Spent<br>) min<br>e Spent                        |
| Nurse's Touch: Professional Communication Client Education Medule Activity II Leason Pharmacology Mode Easy 3.0 Infection Infection Infe | ast Date A<br>6/24/2<br>ast Date A<br>6/30/21<br>ast Date A<br>6/30/21 | accessed<br>outs<br>backetseed<br>outs                   |                              | Individual Sco<br>N/A<br>Individual Sco<br>N/A<br>Individual Sco<br>N/A | re<br>re       | Tim<br>:<br>Tim<br>0<br>Tim<br>1 | e Spent<br>I mon<br>e Spent<br>I mon<br>min                   |
| Nurse's Touch: Professional Communication  Client Education  Medue Activity  Instance.org Pharmacology Mede Easy 3.0  Introduction to Pharmacology  Medue Activity  Lesson  Interduction  Medue Activity  Lesson  Interduct Activity  Itagent  Itagent | ast Date A<br>6/24/21<br>ast Date A<br>6/30/21                         | iccessed<br>iccessed<br>iccessed<br>iccessed<br>iccessed |                              | Individual Sco<br>N/A<br>Individual Sco<br>N/A<br>Individual Sco<br>N/A | re<br>re       | Tim<br>:<br>Tim<br>0<br>Tim<br>1 | e Spent<br>Imin<br>Imin<br>E Spent<br>Imin<br>E Spent<br>Imin |

## Steps

Your transcript summarizes your activity and performance on proctored and practice assessments, tutorials, quiz banks, and simulations. It also lists the courses you have completed and Continuing Education Credits earned.

- Click MY RESULTS. Detailed results are organized by product type into five areas:
  - o Proctored Assessments
  - Practice Assessments
  - o Tutorials
  - o Quiz Banks
  - o Simulations
- Click a link to view:
  - Individual Performance Profile (Proctored and Practice Assessments, Quiz Banks, Simulations)
  - Focused Review (Proctored and Practice Assessments)
  - Details of study time and practice test results (Tutorials)
- Click DOWNLOAD to generate your Transcript in a PDF format that can be saved, printed, or e-mailed.

#### Go back to the top

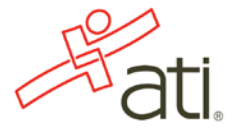